# Novinky v programe MSklad 1.51

#### Poznámka v receptúre

- <u>Popis:</u> V receptúre je možné po novom pripísať ku každej položke poznámku, ktorá sa potom zobrazí pri tlači **delenej žiadanky** a voliteľne tiež pri tlači **komplexnej žiadanky**. Poznámka sa tiež zobrazí pri oprave žiadanky.
- Nastavenie: Nie je potrebné.
- Umiestnenie: Editácia receptúry
- Modul: Normovanie a receptúry.
- <u>Návod:</u> Neuvedený.

#### Poznámka v editácii receptúry

|      | R                                                      | eceptu  | ra       |                                            | Hmot     | nosti         | N          | utričné ho | dnoty |      | Diety    |          |        |
|------|--------------------------------------------------------|---------|----------|--------------------------------------------|----------|---------------|------------|------------|-------|------|----------|----------|--------|
| Čí   | íslo                                                   | : 01-D  | 2-0007   |                                            |          | Názov :       | Gulášová ( | oolievka   |       |      |          |          |        |
| Č.no | rmy                                                    | (: 01.0 | 07       |                                            | Kr       | rátky názov : | Gulášová   | oolievka   |       | Opak | ovanie v | i jedáln | ičku : |
| Úrov | Úroveň výroby : Receptura 🖂 Množstvo : 10,00 Prílohy : |         |          |                                            |          |               |            |            |       |      |          |          |        |
|      | Mj : Pord 🙀 Editácia poznámky                          |         |          |                                            |          |               |            |            |       |      |          |          |        |
| Po   | ložk                                                   | y recep | túry     |                                            | Surovin  | 54 OD 00      |            |            | (     |      |          |          |        |
|      | F                                                      | oradie  | Číslo    |                                            | Surovina | a. 51-5R-00   | JUS MUK    | A HLADKA   | ۹.    |      |          |          |        |
|      | 0                                                      | 010     | 47-SR    |                                            | Poznámka | a: 🕻 na zahus | tenie      |            |       |      |          |          | 0      |
| 1    | 0                                                      | 020     | 36-SR    |                                            |          |               | -          |            |       |      |          |          | 0      |
|      | 0                                                      | 030     | 36-SR    |                                            |          |               | <u>0</u> K | <u>s</u>   | torno |      |          |          | -0     |
|      | 040 56-SR-0005 JOLEJ Kg 0,00 H 0,01                    |         |          |                                            |          |               | 0,010      |            |       |      |          |          |        |
|      | 0                                                      | 050     | 81-S1-00 | 1-S1-0002 RAJČIAKOVÝ PRETLAK kg 0,00 H 0,0 |          |               |            |            | 0,010 |      |          |          |        |
| Þ    | 0                                                      | 060     | 51-SR-00 | 05                                         | MÚKA HLA | ADKÁ          |            |            | g     | 0,00 | н        |          | 0,010  |

#### Poznámka v žiadanke

| Receptúra  |                   | 1. | stupeň | Celkom |
|------------|-------------------|----|--------|--------|
|            |                   |    |        |        |
| 01-D2-0007 | Gulášová polievka |    | 500    | 500    |
|            |                   |    |        |        |

| Surovina Názov                                                                                                    | Množst.                      | MJpl           | Korekcia<br>= vydané<br>zo skladu     |
|----------------------------------------------------------------------------------------------------|------------------------------|----------------|---------------------------------------|
| 36-SR-0002 CIBULA<br>58-S8-0004 ČIERNE KORENIE MLETÉ<br>42-SR-0001 HOVÄDZIE ZADNÉ                                      | 2,50<br>0,00                 | kg<br>kg<br>kg |                                       |
| 51-SR-0005 MÚKA HLADKÁ<br>(na zahustenie)                                                                              | 0,50                         | kġ             |                                       |
| 56-SR-UUUS OLEJ<br>58-S8-0013 PAPRIKA ČERVENÁ MLETÁ (SLADKÁ)<br>81-S1-0002 RAJČIAKOVÝ PRETLAK<br>58-S8-0014 RASCA CETÁ | 1,00<br>0,10<br>0,50<br>0.05 | kg<br>kg<br>kg |                                       |
| 80-SR-0001 SOI<br>89-SR-0001 VODA<br>36-SR-0005 ZEMIAKY                                                                | 0,30<br>110,00<br>30,00      | kg<br>l<br>kg  | · · · · · · · · · · · · · · · · · · · |

### Rozšírené členenie v zostavách Výdajky za obdobie a Spotreba materiálu

<u>Popis:</u> Pre zostavy **Výdajky za obdobie** a **Spotreba materiálu** sme umožnili bohatšie členenie týchto zostáv.

Nastavenie: Nie je potrebné.

Umiestnenie: Výdajky – Tlač – Spotrebo

\_\_\_\_ – Tlač – Spotreba materiálu; Zoznam výdajok

Modul: Súčasť programu.

<u>Návod:</u> Neuvedený.

Výdajky za obdobie

Spotreba materiálu

| 🔀 Zoznam výdajok   | za obdobie          | 😹 Spotreba materiálu 💌                |
|--------------------|---------------------|---------------------------------------|
| Obdobie :          | 01.04.2019          | Obdobie: 🔢 🔢                          |
| Subjekt :          |                     | Druhy výdaja :                        |
| Druhy výdaja :     | Všetko 🗸            | Druh jedla : 🕞                        |
|                    |                     | Členenie zostavy Nečleniť 🗸           |
| Cena:              | Nákupná 🗸           | Nečleniť                              |
| Členenie zostavy : | Nečleniť 🗸 🗸        | Druh vydaja<br>Subjekt <u>S</u> torno |
|                    | Nečleniť            | Druh výdaja+subjekt                   |
|                    | Druh výdaja         | Subjekt+druh výdaja                   |
|                    | Subjekt             |                                       |
|                    | Druh výdaja+subjekt |                                       |
|                    | Subjekt+druh vydaja |                                       |

### Aktualizácia názvov jedál podľa receptúr

<u>Popis:</u> Zmazali ste si niekedy názvy jedál pri editácii jedálnička a museli ste znova zapísať ich názvy? Prinášame Vám pomôcku pre obnovenie názvov jedál z receptúr. Pomocou jedného kliknutia myšou obnovíte názvy do jedálnička.

Nastavenie: Nie je potrebné.

Umiestnenie: Editácia jedálničkov

Modul: Normovanie a receptúry.

Návod: Neuvedený.

1 – zmazané názvy jedál

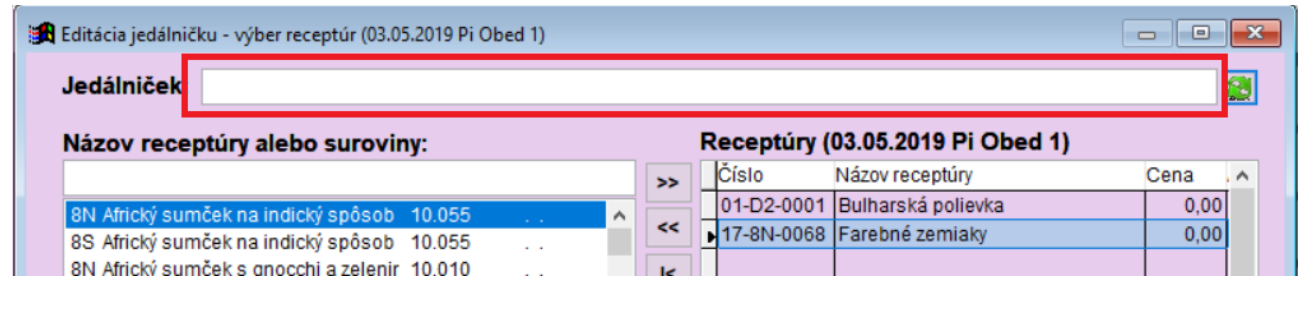

#### 2 – obnovenie názvov

| 🖁 Editácia jedálnič | ku - výber receptúr (03.05 | i.2019 Pi Obed 1) |   |    |                                    |
|---------------------|----------------------------|-------------------|---|----|------------------------------------|
| Jedálniček:         | Bulharská polievka, Fa     | rebné zemiaky     |   |    |                                    |
| Názov recej         | otúry alebo surovin        | y:                |   |    | Receptúry (03.05.2019 Pi Obed 1)   |
|                     |                            |                   |   | >> | Cena A                             |
| 8N Africký sum      | nček na indický spôsob     | 10.055            | ^ | 1- | 01-D2-0001 Bulharská polievka 0,00 |
| 8S Africký sum      | iček na indický spôsob     | 10.055            |   | << | ▶ 17-8N-0068 Farebné zemiaky 0,00  |
| 8N Africký sum      | nček s gnocchi a zelenir   | 10.010            |   | <  |                                    |
| 8S Africký sum      | iček s gnocchi a zelenir   | 10.010            |   |    |                                    |

### Prepočet počtov porcií pre odhady finančnej bilancie a nutričných hodnôt

- <u>Popis:</u> V predošlej verzii sme priniesli možnosť odhadu finančnej bilancie a nutričných hodnôt podľa predpokladaných počtov stravníkov (viď <u>TU</u>). Teraz sme túto funkciu doplnili o možnosť vypočítať tieto referenčné počty za zvolené obdobie ako denné priemery zvoleného obdobia. Pokiaľ používate túto funkciu, nemusíte teda tieto počty vyplňovať ručne.
- Nastavenie: Nastavenie obdobia pre referenčný mesiac:

Akcie – Ostatné funkcie programu – Nastavenie dátumov – Odhady počtov stravníkov

<u>Umiestnenie:</u> Normovanie – Parametre druhov jedál a skupín – Rôzne – Prepočet odhadu počtu porcií

alebo

Normovanie – Parametre druhov jedál a skupín – Rôzne – Editácia odhadu počtu porcií – tlačítko Prepočet odhadov

alebo

Co Uzavretie obdobia

Modul: Normovanie a receptúry.

Návod: 14.10.33 Odhady pre Nutričné hodnoty a Finančnú bilanciu.

#### Prepočty odhadu počtu porcií

| 🔀 Prepočet odhadu počtu porcií                                                  | × | 🕃 Nastavenie uzatvoreného obdobia       |
|---------------------------------------------------------------------------------|---|-----------------------------------------|
| Za obdobie: 01.04.2019 🛐 - 30.04.2019                                           |   | Uzatvoriť k dátumu 31.03.2019           |
| Odhady počtov porcií budú vypočítané ako<br>denné priemery zo zadaného obdobia. |   | Prepočítať počty pre automatické odhady |
| QK                                                                              |   | <u>Q</u> K <u>S</u> torno               |

Editácia odhadu počtu porcií20

| 🛃 Editácia | odhadu počtu porcií          |             |                      |           |             |          |              | 23 |
|------------|------------------------------|-------------|----------------------|-----------|-------------|----------|--------------|----|
| Skupin     | a Názov skupiny              | Druh jedla  | aPopis druhu jedla   | Dieta     | Druh výdaja | Kód f.I. | Odhad porcií | ^  |
| 1          | (A) - deti 3 - 6, MŠ         | 3           | Desiata MŠ           |           | H1          | 1        | 0,00         |    |
| 1          | (A) - deti 3 - 6, MŠ         | 5           | Obed 1               |           | H1          | 1        | 0,00         |    |
| 1          | (A) - deti 3 - 6, MŠ         | 8           | Olovrant             |           | H1          | 1        | 0,00         |    |
| 2          | (B) - žiaci 7-10, 1. stupeň  | 1           | Raňajky 1            |           | H2          | 2        | 0,00         |    |
| 2          | (B) - žiaci 7-10, 1. stupeň  | 2           | Raňajky 2            |           | H2          | 2        | 0,00         |    |
| 2          | (B) - žiaci 7-10, 1. stupeň  | 4           | Desiata 2            |           | H2          | 2        | 0,00         |    |
| 2          | (B) - žiaci 7-10, 1. stupeň  | 6           | Obed 2               |           | H2          | 2        | 0,00         |    |
| 2          | (B) - žiaci                  |             |                      |           | ·           |          | 0,00         |    |
| 2          | (B) - žiaci                  | ov počtu po | orcii                |           | l           | <u> </u> | 0,00         |    |
| 3          | (C) - žiaci 1 Odha           | dy počtov p | orcií boli prepočíta | né ako de | nné priemer | y 🛛      | 0,00         |    |
| 3          | (C) - žiaci 1 (7) podľa      | obdobia o   | d 01.04.2019 do 3    | 0.04.2019 |             |          | 0,00         |    |
| 3          | (C) - žiaci 1                |             |                      |           |             |          | 0,00         |    |
| 3          | (C) - žiaci 1                |             |                      |           |             |          | 0,00         |    |
| 3          | (C) - žiaci 1                |             | <u>O</u> K           |           |             |          | 0,00         |    |
| 4          | (D) - žiaci 1                |             |                      |           |             |          | 0,00         |    |
| 4          | (D) - žiaci 15-18, 3. stupeň | 2           | Raňajky 2            |           | H3          | 4        | 0,00         |    |
| 4          | (D) - žiaci 15-18/3. stupeň  | 4           | Desiata 2            |           | H3          | 4        | 0,00         |    |
| 4          | (D) - žiaci 15-18, 3. stupeň | 6           | Obed 2               |           | H3          | 4        | 0,00         |    |
| 4          | (D) - žiaci 15-18, 3. stupeň | 7           | Obed 3               |           | H3          | 4        | 0,00         |    |
| 4          | (D) - žiaci 15-18, 3. stupeň | 8           | Olovrant             |           | H3          | 4        | 0,00         |    |
| 1          | (D) - žian 15-18 3 stunaň    | a           | Vačara 1             |           | нз          | 4        | 0.00         | ~  |
| < .        |                              |             |                      |           |             |          | ,            |    |
| -          |                              |             |                      |           |             |          |              |    |
| Prepoče    | Prepočet odhadov QK Storno   |             |                      |           |             |          |              |    |

### Podpora pre opravu suroviny na skladovej karte20

<u>Popis:</u> Pokiaľ ste zmenili surovinu na skladovej karte, nebolo možné túto zmenu preniesť do príjemok v uzatvorenom období. To sa mohlo prejeviť pri tlači žiadanky či výdaji zo žiadanky. Teraz je možné prenášať novú surovinu zo skladovej karty aj do uzatvoreného obdobia.

Nastavenie: Nie je potrebné.

<u>Umiestnenie:</u> <u>Składové karty</u> – Rôzne – Aktualizácia príjemok podľa skladových kariet

- Modul: Štandardná súčasť programu.
- Návod: Neuvedený.

Aktualizácia suroviny do uzatvoreného obdobia

| 🛃 Ak     | tualizácia príjemiek podľa skladových kariet                                                                                                    |
|----------|----------------------------------------------------------------------------------------------------|
| Akti     | ualizovať príjemky v období : 01.04.2019 🔐 - 30.04.2019 🔐<br>Vyhľadanie príjemiek<br>() podľa názvu + MJ + koef.MJ<br>) podľe názvu<br>) podľa čísla skl. karty<br>Zmena suroviny sa prejaví aj v uzatvorenom období<br>()<br>()<br>()<br>()<br>()<br>()<br>()<br>()<br>()<br>() |
| Aktualiz | zácia príjemok podľa skl. kariet 🗧 🗧                                                                                                    |
| ]        | Pozor - aktualizované obdobie je už uzatvorené.<br>V uzatvorenom období sa aktualizuje iba číslo suroviny.<br>Pokračovať?                                                                                                    |

Ne

Ano

### Kópia receptúry – úprava čísla receptúry

<u>Popis:</u> Vylepšili sme užívateľskú úpravu čísla novo vytvorenej receptúry. Výberom zo zoznamu určíte druh receptúry a garanta a program sám doplní poradové číslo receptúry.

| Nastavenie:   | Nie je potrebné.                                                 |
|---------------|------------------------------------------------------------------|
| Umiestnenie:  | Receptúry – Rôzne – Kópia receptúry                              |
|               | Tlačítko <sup>Kôpia receptúry</sup> v <i>Editácii jedálničku</i> |
| <u>Modul:</u> | Normovanie a receptúry.                                          |
| <u>Návod:</u> | Neuvedený.                                                       |
|               |                                                                  |

#### Editácia čísla receptúry pri kópii receptúry

|                                                                                                    | 🏽 Kópia receptúry - zmena čísla receptúry                    |                                  |
|----------------------------------------------------------------------------------------------------|--------------------------------------------------------------|----------------------------------|
| Číslo receptúry<br>Číslo receptúry: 13-85-0002<br>Názov receptúry: Biftek ruský<br>Garant (85) Nové normy 20 | Číslo receptúry: 13-85-0002<br>Názov receptúry: Biftek ruský | Druhy surovín<br>Garanti surovín |
| Garani. (63) Nove normy 20                                                                                   | Číslo receptúry: 13-VK-0001                                  | ×                                |
| Pri kópii nastaviť garanta: VK 🕨 Vlastná k                                                                   |                                                              |                                  |
| ✓ zachovať originál<br>⊙ zmazať ori                                                                          | <u>o</u> k                                                   | Storno                           |
| Úprava čísla novo                                                                                            | vytvorenej receptúry                                         |                                  |
| QK                                                                                                    | Storno                                                       |                                  |

### Predošlý dialóg pre Číslo receptúry bez možnosti výberu

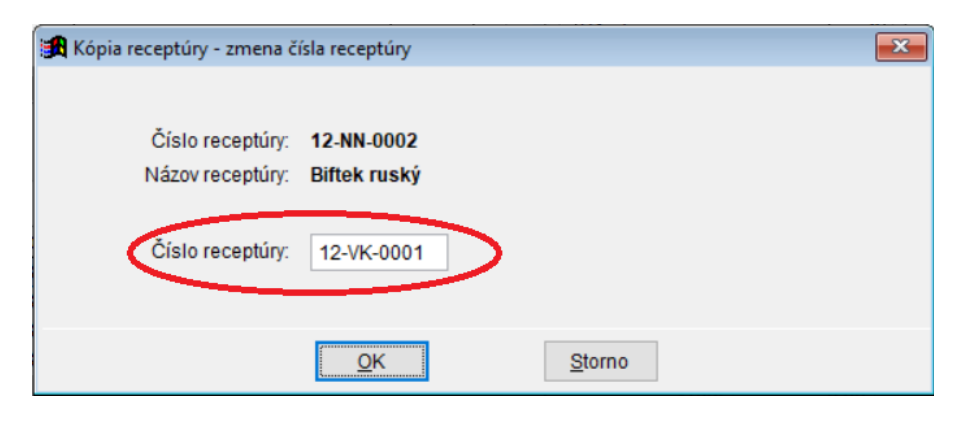

### Obrázky pre pozadie jedálnička – dátum stiahnutia

- Neustále pre Vás pripravujeme nové pozadia pre jedálničky. Pre lepšiu orientáciu, Popis: ktoré obrázky sú nové a ktoré sú v programe už dlhšiu dobu, sme doplnili zoznam obrázkov o dátum aktualizácie. Ľahko tak poznáte nové obrázky od starších.
- Nastavenie: Nie je potrebné.
- **Umiestnenie**: Tlač jedálničku s obrázkovým pozadím.
- Modul: Štandardná súčasť programu.
- Návod: Neuvedený.

#### x 🛃 Tlač jedálneho lístku 03.05.2019 Halloween 2 ٨ 03.05.2019 Hokej Obdobie od 13.05.2019 Hokej Slovensko 2019 03.05.2019 Chameleón 03.05.2019 03.05.2019 Ján Ámos Komenský Tlačené druhy: 03.05.2019 Líška Zoznam noriem: 03.05.2019 Mašinka 03.05.2019 Medvede Variant jedálnička Sinko 03.05.2019 03.05.2019 Škola volá 03.05.2019 Veľká noc 2019 03.05.2019 Veľryba 03.05.2019 Veverička Zelenina 2019 03.05.2019 Zima - krasokorčuľ. 03.05.2019 Zima - snehuliak 03.05.2019 Pozadie jedálničku: Ján Ámos

<u>0</u>K

Storno

#### Dátum stiahnutia pri obrázkoch

### Pomôcka pre výpočet koeficientu čistej a hrubej hmotnosti

<u>Popis:</u> Pokiaľ pri normovaní používate pre niektoré suroviny čistú hmotnosť, musíte túto hmotnosť uviesť na príslušnej skladovej karte s použitou surovinou. Pripravili sme pre Vás pomôcku pre výpočet koeficientu hmotnosti zadaním (t.j. opísaním z obalu výrobku) hrubej hmotnosti a podielu čistého množstva.

Nastavenie: Nie je potrebné.

Umiestnenie: Skladové karty

Modul: Štandardná súčasť programu.

<u>Návod:</u> Neuvedený.

Koeficient hmotnosti

| Sa                                                                                                    | d 🏽 Kalkulačka pre výpočet koeficientu čistej hmotnosti 🛛 🛛 🔜                                                                                                    |
|----------------------------------------------------------------------------------------------------|----------------------------------------------------------------------------------------------------|
| <u>Údaje normovania</u> <u>G</u><br>MJ skladová : ks =Koef: 0,405000 * MJ plán.: kg Mn<br>Surovina : ŠAMPIŇÓNY STERILIZ ► Koef. hmot . : 1,00<br>ČÍslo sur.: 71-SR-0001 ► Zaokrúhlenie : 0,460 Ko | Pre výpočet koeficientu zadajte celkové množstvo (hrubé)<br>o a obsah pevného podielu (čisté množstvo) výrobku:<br>a obsah pevného podielu (čisté množstvo) výrobku:<br>a obsah pevného podielu (čisté množstvo) výrobku:<br>s obsah pevného podielu (čisté množstvo) výrobku:<br>s obsah pevného podielu (čisté množst |
| MJ pl. sur.: kg Sp.zaokr. : Nahor                                                                                                    | ×                                                                                                    |
| Poznámka :                                                                                                    | Celkové množstvo (hrubé): 1,000                                                                                                    |
| hmotnosť ktorá sa normuje sa uvádza do Koef.                                                                                                    | Pevný podiel (čisté množstvo): 0,700                                                                                                    |
| Zaokrúhlenie: 1,000<br>Sp.Zaokr.: Nahor                                                                                                    | Koeficient: 1,429                                                                                                    |
| čiže vynormovaný celý kus so zaokrúhleným množstvo nahor.                                                                                                    | Prenos Storno                                                                                                    |
|                                                                                                    |                                                                                                    |

### Rozkopírovanie počtu stravníkov na obdobie

<u>Popis:</u> Táto novinka je určená predovšetkým pre tie zariadenia, kde sa obvykle príliš nemenia počty stravníkov v priebehu obdobia. Sú to napr. detské domovy, ústavy zdravotnej starostlivosti apod. Nová funkcia umožní vytvoriť nové záznamy pre sledovanie finančnej bilancie (záznamy v tabuľke **Počty stravníkov**) s vyplnenými počtami podľa zvoleného referenčného dňa alebo podľa definovaných obvyklých počtov. Potom možno len kontrolovať deň po dni počty stravníkov podľa aktuálneho stavu a drobné zmeny ručne opravovať.

Nastavenie: Nie je potrebné.

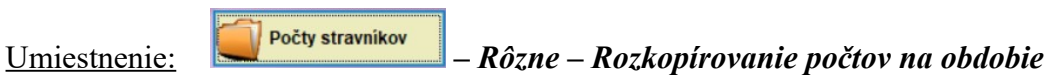

Modul: Štandardná súčasť programu.

Návod: Neuvedený.

#### Rozkopírovanie počtov na obdobie

| Rozkopírovanie počtov poro                                                                                | cií na obdobie 🗾 💌                                           |  |  |  |  |
|----------------------------------------------------------------------------------------------------|--------------------------------------------------------------|--|--|--|--|
| Posledný dátum so zapísan                                                                                 | Posledný dátum so zapísanými počtan 02.05.2019               |  |  |  |  |
| Obdobie pre vyplnenie počtov.                                                                             | 01.04.2019 🛐 - 30.04.2019 🔢                                  |  |  |  |  |
| Použiť počty:                                                                                             | zo dňa     construction obvyklé počty pre automatické odhady |  |  |  |  |
| pred rozkopírovaním editáca počtov<br>rešpektovať použitie druhu jedla pre<br>deň z nastavenia jedálníčka |                                                              |  |  |  |  |
| Existujúce záznamy:                                                                                       | ● preskočiť O prepísat                                       |  |  |  |  |
|                                                                                                    | <u>OK</u> <u>S</u> torno                                     |  |  |  |  |

## Vylepšenie zostavy Stravný list

| <u>Popis:</u> | Tu sme pripravili dve vylepšenia:                                          |
|---------------|----------------------------------------------------------------------------|
|               | <ul> <li>možno tlačiť predmet pri položke výdajky</li> </ul>               |
|               | - zostavu možno tlačiť v úspornom režime, kedy sa zo zostavy vynechajú     |
|               | prázdne riadky štandardne použité pre odriadkovanie (napr. medzi hlavičkou |
|               | zostavy a položkami výdajky)                                               |
|               |                                                                            |

Nastavenie: Nie je potrebné.

<u>Umiestnenie:</u>

針 Stravný list

Modul: Štandardná súčasť programu.

Návod: Neuvedeno.

| 🔀 Stravný list                        |                                                                                                    |  |  |  |  |  |  |
|---------------------------------------|----------------------------------------------------------------------------------------------------|--|--|--|--|--|--|
| Obdobie :                             | 03.05.2019 🔢 - 03.05.2019 🄢                                                                                                    |  |  |  |  |  |  |
| Subjekt:                              |                                                                                                    |  |  |  |  |  |  |
| Číslo výdajky :                       |                                                                                                    |  |  |  |  |  |  |
| Druh jedla :                          |                                                                                                    |  |  |  |  |  |  |
| Kód fin. limitu :                     |                                                                                                    |  |  |  |  |  |  |
| Druhy výdaja :                        | Podľa výberu 🗸                                                                                                    |  |  |  |  |  |  |
|                                       |                                                                                                    |  |  |  |  |  |  |
| Členenie :                            | podľa druh.výdaja 🗸                                                                                                    |  |  |  |  |  |  |
| Radenie :                             | žiadne 🗸                                                                                                    |  |  |  |  |  |  |
| □ <b>□</b><br>↓ tta<br>↓ tta<br>↓ tta | odrobná tlač položiek       Itač jedálničku         ačiť predmet pri položke výdajky       Itačiť hmotnosti receptúr         sporná zostava       Itačiť iba pre použité druhy         rankovat       Itačiť alergény         ač finančnej normy       Itačiť alergény na ďalšom riadku |  |  |  |  |  |  |
| Tlač fin. bilancie :                  | Prehľad fin. bilancie 🔽 tlačiť zoznam s popisom alergénov                                                                                                    |  |  |  |  |  |  |
| Nastavenie hlavičky                   |                                                                                                    |  |  |  |  |  |  |
|                                       | i ato zostava nerespektuje pripadny litter                                                                                                    |  |  |  |  |  |  |
|                                       | <u>QK</u> <u>Storno</u>                                                                                                    |  |  |  |  |  |  |

Stravný list– nastavenie

### Predmet na zostave (úsporná varianta)

|                                                                                        | Stravný l:                       | ist                 |                             |                  |            |       |         |         |
|----------------------------------------------------------------------------------------|----------------------------------|---------------------|-----------------------------|------------------|------------|-------|---------|---------|
| Dátum výdaja : 03.05.<br>Odberateľ : 0 Škol<br>Druh výdaja : Hlavný<br>Jedálny lístok: | 2019<br>ská jedáleň<br>výdaj     |                     |                             |                  |            |       |         |         |
| 31-0019 JABLKÁ                                                                         |                                  |                     | 5                           | ,00 kg           |            | 0,08  | 0,42    | desiata |
| Celkom pre : Hlavný výdaj                                                              |                                  |                     |                             |                  |            |       | 0,42    |         |
| rocet poloziek. I                                                                      | Norma na deň : 03.05.2019        |                     |                             |                  |            |       |         |         |
| Skupina                                                                                | Subjekt<br>Druh výdaja<br>Druh j | : 0<br>: H<br>jedla | Školská :<br>1<br>Fin.norma | jedálei<br>Koef. | ň<br>Počet | Prep. | Čiastka |         |
| 1 (A) - deti 3 -                                                                       | 6, MŠ 3 Des:                     | iata MŠ             | 0,18                        | 1,00             | 50         | 50    | 9,00    |         |
| Celkom<br>Finančná bilancia                                                            |                                  |                     |                             |                  | 50         | 50    | 9,00    |         |
| Počiatočný stav Finan                                                                  | čná norma                        | Výdaj               | Rozd:                       | iel Kon          | nečný s    | stav  |         |         |
| 0,00                                                                                   | 9,00                             | 0,42                | 8,5                         | 3                | 8,8        | 58    |         |         |

#### Kontrola a upozornenie na možné nezrovnalosti pri tlači zostáv

- <u>Popis:</u> V prípade neodborne vyplnených záznamov v tabuľke **Korekcia finančnej bilancie** môže dochádzať ku skresleniu uzávierkových výstupov. Program na nezrovnalosti sice poukáže, ale niektorí užívatelia často toto upozornenie ignorujú. Tieto nezrovnalosti (napr. po upozornení nadriadených účtovných inštitúcii) potom chcú riešiť niekoľko mesiacov spätne, čo prináša nemalé náklady. Rozhodli sme sa preto zdôrazniť varovanie, ak program nezrovnalosti v tabuľke **Korekcia finančnej bilancie** odhalí.
- Nastavenie: Nie je potrebné.
- Umiestnenie: Rôzné uzávierkové zostavy.
- Modul: Štandardná súčasť programu.
- Návod: Neuvedený.

#### Hlásenie programu

| <b>1</b> | Kontrola tabuľky Korekcia fin. bilancie                                                                                                    |     | x |
|----------|----------------------------------------------------------------------------------------------------|-----|---|
|          | Pozor, niektoré záznamy v tabuľke Korekcia FB nesúhlasia s<br>aktuálnym nastavením FB v parametroch druhov jedál a<br>skupín.<br>Pokiaľ sa toto hlásenie zobrazilo po inštalácii nové verzia<br>programu a pôvodný verzie bola 1.44 alebo nižšia, môže byť<br>teraz iný stav FB než v pôvodnej verzii. Vykonajte kontrolu<br>stavu FB. | < > |   |
|          | nabudúce nezobrazovať                                                                                                    |     |   |
|          | <u>OK</u> Podrobnos                                                                                                    | ti  |   |

#### Upozornenie na mesačnom hlásení

Chyby nájdené v tabuľke Korekcia finančnej bilancie

| Tabuľka korekcií finančnej bilancie obsahuje nižšie uvedené záznamy,<br>ktoré nezodpovedajú nastaveniu programu a neboli započítané.<br>Výsledná finančná bilancia teda môže byť chybná. Skontrolujte<br>zapísané korekcie finančnej bilancie. |             |          |           |        |                                   |      |                                                                |  |
|----------------------------------------------------------------------------------------------------|-------------|----------|-----------|--------|-----------------------------------|------|----------------------------------------------------------------|--|
| Dátum<br>01.01.2019<br>01.01.2019<br>01.01.2019<br>01.01.2019<br>01.01.2019<br>01.01.2019<br>01.03.2019                                                                                                    | Skupina<br> | Druh<br> | Diéta<br> | DV<br> | Kód<br>2<br>3<br>4<br>5<br>V<br>X | f.1. | Čiastka<br>10,00<br>10,00<br>10,00<br>10,00<br>10,00<br>100,00 |  |
|                                                                                                    |             |          |           |        |                                   |      |                                                                |  |

Mesačné hlásenie hospodárenia skladu za obdobie : 01.04.2019-30.04.2019

Stav zásob v skladu :

| Zásoba skladu z minulého mesiaca | 684,72 | Eur |
|----------------------------------|--------|-----|
| Nákup materiálu za mesiac        | 56,44  | Eur |
| Spotreba materiálu za mesiac     | 68,87  | Eur |
| <br>Konečná zásoba skladu        | 672,29 | Eur |

### Podpisový riadok pre Výdajku s normou

<u>Popis:</u> Pokiaľ nadriadený orgán požaduje tlačiť výdajku s normou ručne podpísanú zodpovednou osobou, museli ste pracne upraviť pätičku zostavy. Do nastavenie pre tlač Výdajky s normou sme pridali možnosť vyplniť údaje pre podpisový riadok. Pätičku zostavy tak môžete plne využiť pre iné informácie.

<u>Nastavenie:</u> Nie je potrebné.

<u>Umiestnenie:</u> <u>Stravný list</u> – Nastavenie hlavičky

Modul: Štandardná súčasť programu.

Návod: Neuvedený.

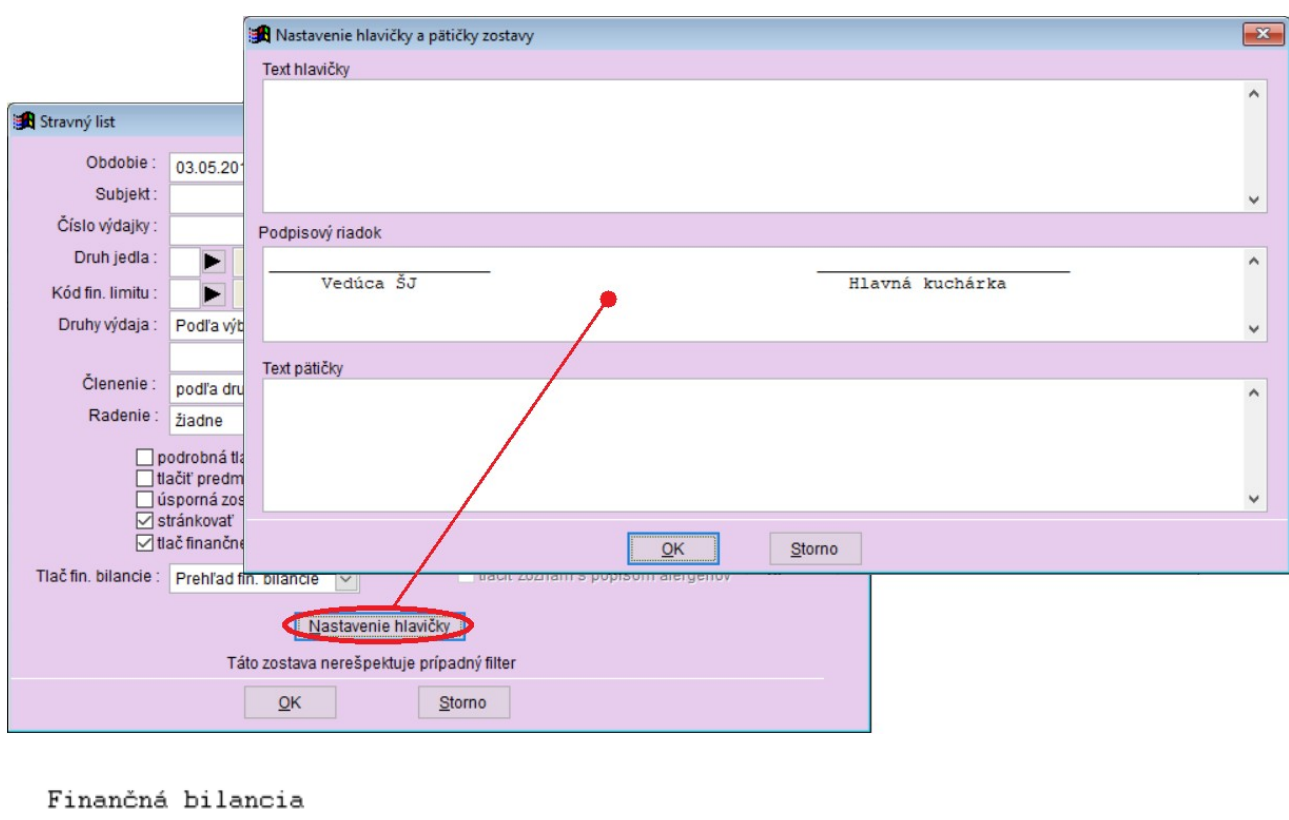

#### Podpisový riadok

| Počiatočný stav Fin | ančná norma | Výdaj | Rozdiel | Konečný stav    |  |
|---------------------|-------------|-------|---------|-----------------|--|
| 10,00               | 9,00        | 0,42  | 8,58    | 18,58           |  |
| Vedúca ŠJ           | _           |       | _       | Hlavná kuchárka |  |

### Hlavička a pätička grafického jedálnička

<u>Popis:</u> Táto drobná novinka môže potešiť tých užívateľov, ktorí používajú tlač grafického jedálnička a občas potrebujú zmeniť text pre pätičku alebo hlavičku zo všeobecného nastavenia pre všetky jedálničky. Sprístupnili sme v dialógu pre tlač grafického jedálnička aj toto nastavenie.

Nastavenie: Nie je potrebné.

| Umiestnenie: | Jedálničky | – Tlač – Jedálničky z názvu – Tlač grafického jedálničku |        |
|--------------|------------|----------------------------------------------------------|--------|
|              |            | Nastavenie zo                                            | ostavy |

- Modul: Štandardná súčasť programu.
- Návod: Neuvedený.

Nastavenie grafického jedálnička

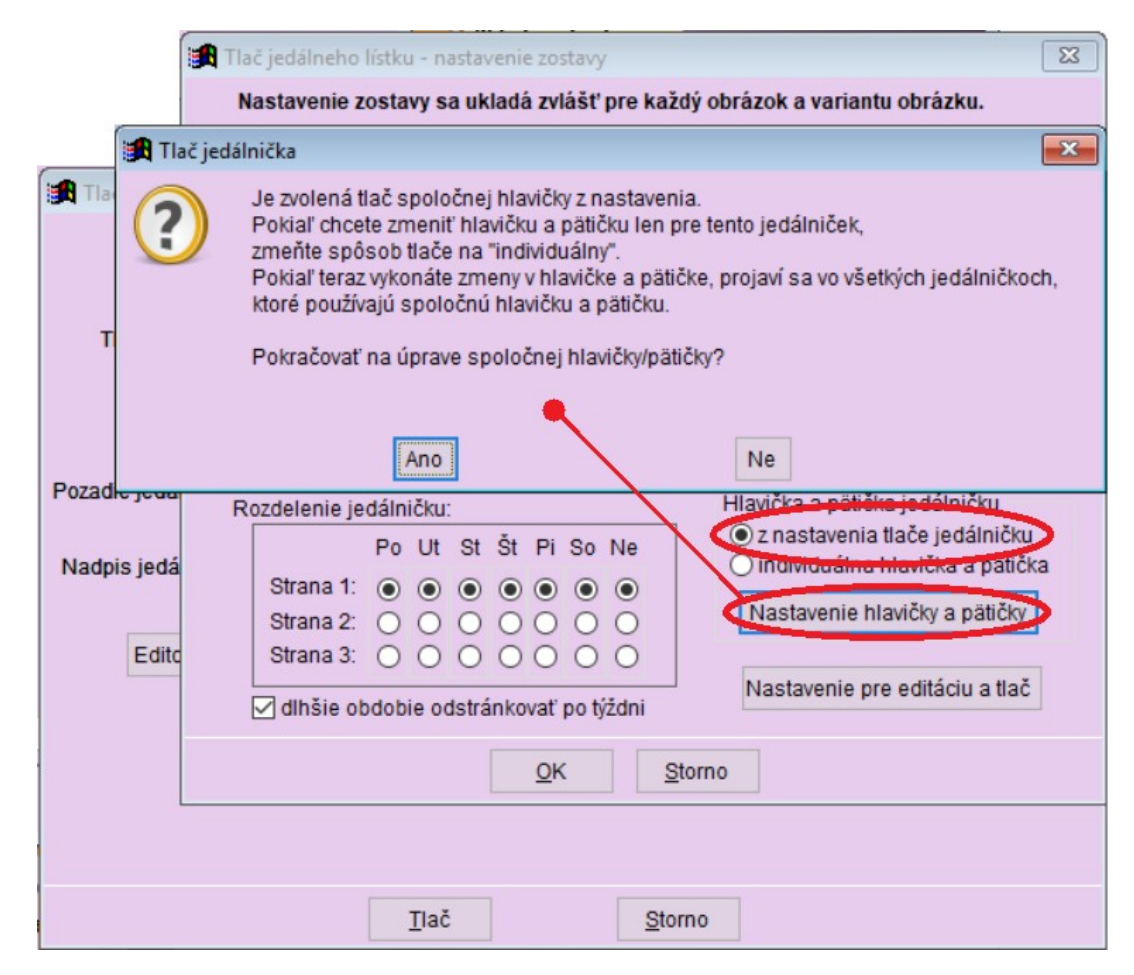

### Oprava žiadanky na deň, pre ktorý nie je nanormované

<u>Popis:</u> Pokiaľ spustíte opravu žiadanky pre deň, na ktorý ste zabudli nanormovať, program Vás na to upozorní.

Nastavenie: Nie je potrebné.

Umiestnenie: Uprav normovanie

Modul: Normovanie a receptúry.

<u>Návod:</u> Neuvedený.

#### x 🙀 Oprava množstva žiadanky Pod Dátum : 01.05.2019 Imp Kód fin. limitu : Polotovar: - -Receptúra : Druhy výdaja : - -Kompletné jedlo - -Skupina stravníkov: No Jedálniček Druh jedla : No Diéta X 🛃 Oprava žiadanky Skupina žiadanky Zdroj: Jedalničky ~ De Pre zadaný dátum tabuľka žiadanky neobsahuje ..... žiadne záznamy (nie je nanormované). 1 Zlúčenie žiadank podľa čísla suroviny (komplexný žiad.) 11 Po ožia iba rožstvom Zoradenie recentúr podľa čísla Zoradenie sujovín OK podľa čísla Žia ožia rozdeliť suroviny s vyplnenou poznámkou všetky suroviny vrátane nulového množstva No pred opravou žiadanky prepočítať ceny surovín zobraziť prehľad množstva podľa druhov a receptúr 11 Ko No <u>0</u>K Storno - 11 No Záloha na USB Uprav žiadank. DS Uprav normovanie

#### Oprava žiadanky – nie je nanormované

### Tlačová zostava Príjemky k dokladom – celkový súčet

Popis: Tlačovú zostavu Príjemky k dokladom sme doplnili o celkový súčet za celú zostavu.

Nastavenie: Nie je potrebné.

<u>Umiestnenie:</u> Došlé doklady

– Tlač – Príjemky k dokladom

Modul: Štandardná súčasť programu.

Návod: Neuvedený.

#### Celkový súčet na zostave Príjemky k dokladom

Príjemky k dokladom v období: 01.05.2019-09.05.2019

| Dodávateľ:           |                    | 5 Pekár    |                          |              |               |
|----------------------|--------------------|------------|--------------------------|--------------|---------------|
|                      | Č.dokl.            | Var.symbol | Dátum<br>                | Cena dokladu | Cena príjemky |
| Doklad:<br>Príjemka: | 1900001<br>1900001 | 11111      | 09.05.2019<br>03.05.2019 | 8,33         | 8,33          |
|                      |                    | Celkom     | za doklad                | 8,33         | 8,33          |
|                      |                    | Celkom za  | dodávateľa               | 8,33         | 8,33          |
| Dodávateľ:           |                    | 6 Nowaco   |                          |              |               |
|                      | Č.dokl.            | Var.symbol | Dátum<br>                | Cena dokladu | Cena príjemky |
| Doklad:<br>Príjemka: | 1900002<br>1900002 | 22222      | 09.05.2019<br>09.05.2019 | 8,75         | 8,75          |
|                      |                    | Celkom     | za doklad                | 8,75         | 8,75          |
|                      |                    | Celkom za  | dodávateľa               | 8,75         | 8,75          |
|                      |                    | Celkom za  | zostavu                  | 17,08        | 17,08         |

### Tlač kuchárky s možnosťou voľby koeficientu pre navýšenie množstva surovín

<u>Popis:</u> V tabuľke **Receptúry** je možné tlačiť tzv. **kuchárku** pre výpis predpokladaného množstva surovín podľa zadaného počtu stravníkov. Po novom možno vypočítané množstvo surovín navýšiť podľa zvoleného koeficientu, napríklad za účelom jednorázového stravovania účastníkov športového kurzu.

Nastavenie: Nie je potrebné.

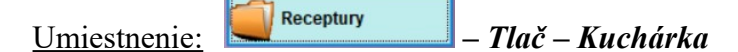

Modul: Normovanie a receptúry.

Návod: Neuvedený.

Koeficient pre výpočet surovín

| 1  |
|----|
|    |
| mi |
|    |
|    |
|    |
|    |
|    |
|    |
|    |
|    |
|    |
|    |
|    |
|    |
|    |
|    |

#### **DPH** na zostavách

<u>Popis:</u> Túto novinku sme zaradili predovšetkým pre užívateľov, ktorí zapisujú príjemky do programu bez DPH (pretože dodávateľ takto dodací list vystavuje). Program potom prepočíta cenu s DPH a takto príjemku do programu uloží. Pre následnú kontrolu zapísanej príjemky s dodacím listom je potom potrebné ceny na príjemke prepočítavať ručne do cien bez DPH. Priniesli sme preto možnosť zobraziť ceny v príjemke vrátane cien bez DPH. Tu musíme upozornitť, že tieto sumy sú orientačné a nemôžu slúžiť ako podklady pre účtovné výstupy.

Platci DPH naopak môžu vidieť ceny príjemok v cenách s DPH.

Nastavenie: Svojpomocne.

Umiestnenie: Umiestnenie

– Rôzné – Nastavenie východzích hodnôt – Zobraziť pri položkách príjemky ceny s DPH

Modul: Štandardná súčasť programu.

Návod: 12.1.37 Částky DPH u příjemky.

DPH pri tlači príjemky

Číslo príjemky 1900002

| Dátum príjmu : 09.05.2019<br>Dodávateľ : 6 Nowaco                                       |                                             |                              |                                |                              |                                |                          |
|-----------------------------------------------------------------------------------------|---------------------------------------------|------------------------------|--------------------------------|------------------------------|--------------------------------|--------------------------|
| Číslo Názov tovaru                                                                      | Množstvo MJ                                 | Cena∕MJ<br>bez DPH           | Celk.cena<br>bez DPH           | Cena⁄MJ<br>s DPH             | Celk.cena<br>s DPH             | DPH                      |
| 45-0013 RYBIE FILÉ<br>44-0010 KURČA<br>36-0075 PAPRIKA ČERSTVÁ<br>47-0001 HOVÄDZIE MÄSO | 5,00 kg<br>10,00 kg<br>20,00 kg<br>15,00 kg | 1,46<br>1,25<br>0,33<br>1,56 | 7,29<br>12,50<br>6,67<br>23,33 | 1,75<br>1,50<br>0,40<br>1,87 | 8,75<br>15,00<br>8,00<br>28,00 | 20%<br>20%<br>20%<br>20% |
| Počet položiek: 4                                                                       | Cena                                        | celkom:                      | 49,79                          |                              | 59,75                          |                          |
| Pozn.: Ceny bez DPH sú len orientačné, s                                                | pätne dopočítan                             | é z uložene                  | ej ceny s DPH                  | Η.                           |                                |                          |

### Priamy zápis nutričných hodnôt

Nastavení: Na skladovej karte možno zvoliť priamy odkaz na zápis nutričných hodnôt daného materiálu.

- Nastavenie: Nie je potrebné.
- Umiestnenie: Skladová karta.
- Modul: Nutričné hodnoty.

Návod: Neuvedený.

#### Odkaz pre zápis NH

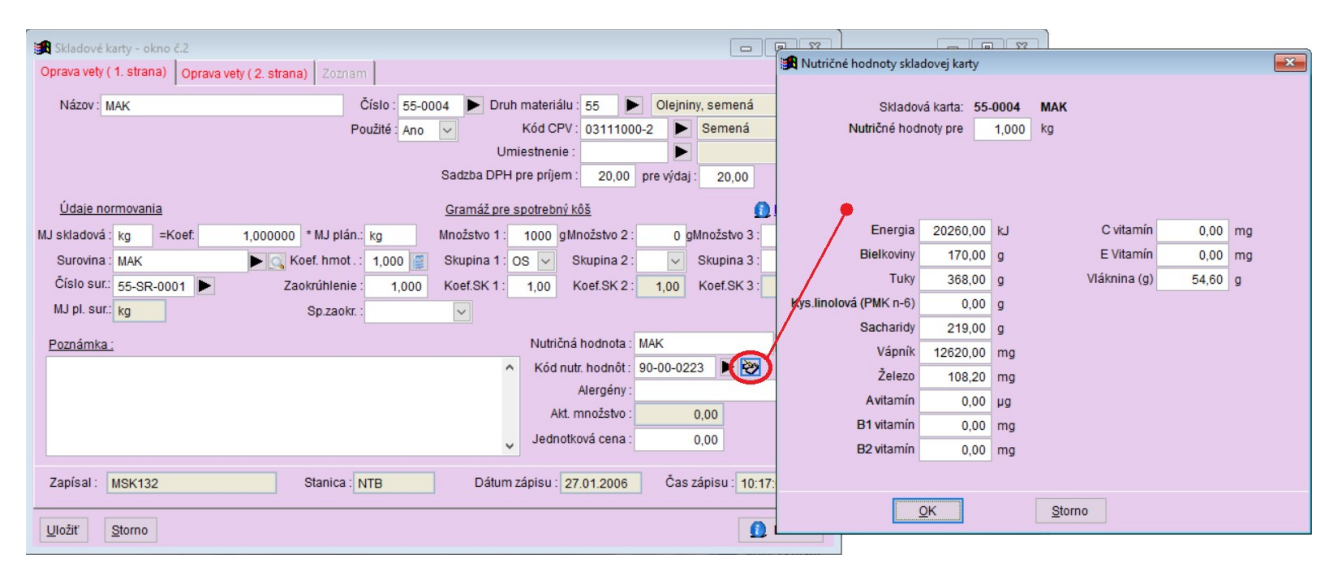

## Ostatné novinky

- Mesačná kontrola odhalí stav, kedy z nejakého dôvodu neexistuje k výdajke príjemka.
- Nový filter v tabuľke Skladové karty Karty s nepoužitou surovinou